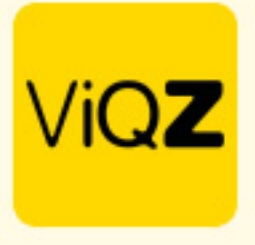

## Instructie Berichtenmodule ViQZ Management System

Voordat je vanuit het VMS berichten kunt sturen als Beheerder dien je jezelf als beheerder eerste te koppelen aan je medewerkersprofiel. Ga via Beheer in het linker menu naar beheerders en open het beheerdersprofiel. Zet een vinkje bij <Chat in VMS toestaan> en selecteer de naam bij <Linken aan personeel>. Na Opslaan verschijnt er in het linker menu een extra module t.w. Berichten. Om een nieuwe chat te starten klik je op <Nieuw bericht>.

| Beheerder       Terug     Image: Afbeelding toevoegen/wijzigen |                                               |    | ViQZ               | Management System                                          |
|----------------------------------------------------------------|-----------------------------------------------|----|--------------------|------------------------------------------------------------|
| Functie:                                                       | Directie                                      |    | 🔁 Dashboard        | Berichten Nieuw bericht                                    |
| Naam:                                                          | Peter Vogelaar                                |    | 🛱 Planning 👻       | / Berichten                                                |
| Telefoonnummer:                                                | 06-22512139                                   |    | T Projecten        | Berichten                                                  |
| Emall zakelijk:                                                | peter.vogelaar@kpnmail.nl                     |    | Nieuws             | Directie 2023-09-19 15:34                                  |
| Geboortedatum:                                                 | 00-00-0000                                    |    | 🚘 Academy          |                                                            |
| Wachtwoord:                                                    |                                               | ¢° | utr Acties         |                                                            |
| Taal in admin:                                                 | Nederlands ¢                                  |    |                    | Etienne Peter<br>Vergeer Vogelaar                          |
| Linken aan personeel                                           | Peter Vogelaar 💠                              |    | Adressen           |                                                            |
|                                                                |                                               |    | 😫 Wie, Wat, Waar   | Sales 2023-09-14 16:17                                     |
| Rechten:                                                       | Klantgegevens bewerken                        |    | Serichten          |                                                            |
|                                                                | Beheerders aanmaken/verwijderen/rechtenbeheer |    | Bestandsbeheer     |                                                            |
|                                                                | Groepen aanmaken/verwijderen                  |    | 네 Rapporten        | Etienne Hosseen Jaap<br>Vergeer Mansour Baker Achterbeek   |
|                                                                | Financiën inzien                              |    | Bedrijfsinformatie |                                                            |
|                                                                | Chat in VMS toestaan                          |    |                    | Administratie 2023-05-15 13:54                             |
|                                                                | Personeel aanmaken/bewerken                   |    | L Beheer           |                                                            |
|                                                                | Afspraken aanmaken/bewerken                   |    | 🕑 FAQ              |                                                            |
|                                                                | I Handmatige klokboekingen aanmaken           |    | Tutorials          | Carlo Etienne Nelleke Steven<br>Ballon Vergeer Weerd Broos |
|                                                                | Beheerder heeft alleen toegang tot Academy    |    |                    |                                                            |

## Vervolgens doorloop je de volgende stappen:

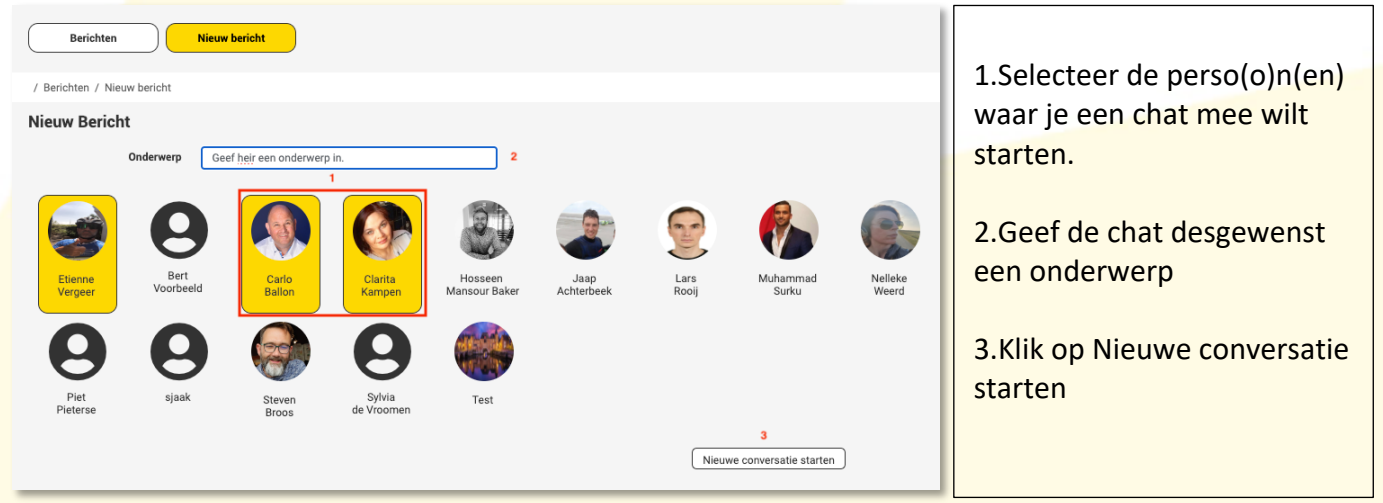

VIQZ B.V. Jacoba van Belerenweg 97-3 2215 KW Voorhout +31 (0)252 232 555 Info@vigz.nl www.vigz.nl KWK 77336445 BTW NL860975599801 IBAN NLRABC0351422625 1

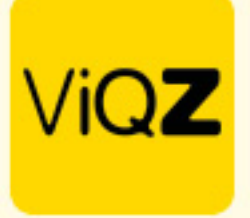

Bij de chat zijn er de volgende mogelijkheden:

| Berichten Nieuw bericht                                                          |                                                                                                    |
|----------------------------------------------------------------------------------|----------------------------------------------------------------------------------------------------|
| / Berichten / Directie                                                           |                                                                                                    |
| Directie                                                                         |                                                                                                    |
|                                                                                  |                                                                                                    |
| Etiene<br>Vergeer       Peter<br>Vogelaar    Berichten module werkt top!<br>1534 | <ul> <li>1.Geef hier je gewenste<br/>tekst(en) in.</li> <li>2.Gebruik de play-knop om<br/>het bericht te verzenden</li> <li>3.Gebruik de afbeeldingsknop<br/>om een foto of video te<br/>uploaden.</li> <li>4.Gebruik het radarknopje<br/>om de instellingen aan te<br/>passen of personen toe te<br/>vooron</li> </ul> |
|                                                                                  | 5.Gebruik de rode knop met<br>het pijltje om de chat te<br>beëindigen en te verlaten.                                                                                                    |

Wij hopen dat deze uitleg afdoende is maar mochten er toch nog vragen zijn dan zijn wij te bereiken op 0252-232555 of <u>helpdesk@viqz.nl</u>.

+31 (0)252 232 555 Info@vigz.nl www.vigz.nl KVK 77336445 BTW NL860975599801 IBAN NLRABO0351422625